## **Accessing & Registering for EconPortal**

www.youreconportal.com

You are required to purchase access to **EconPortal** for this course.

**EconPortal** for your textbook, <u>Mankiw's Macroeconomics</u>, <u>Eighth Edition</u>, is an on-line learning environment that integrates an interactive e-Book, activities, communication tools, an assignment center, and grading system.

### Where can you purchase EconPortal?

#### At the Bookstore:

If you have purchased either a package with the EconPortal Access Card or the Access Card itself, please follow the instructions below:

- 1. Go to <u>www.yourEconPortal.com</u>.
- 2. Click on the "Find Your Portal" button. Locate your Portal by clicking on your textbook author(s), then clicking on the image of your book. This takes you to the home screen for your Portal.
- 3. Click on "Students: Register an Activation Code." This takes you to a registration screen.
- 4. Enter your activation code (INCLUDING the dashes). You will need this activation code only once.
- 5. Enter your personal information. Please use your school email address to ensure that you get credit for your work.
- 6. Follow the steps on the screen to join your instructor's course. You may select the "Get Access to EconPortal resources without selecting an instructor" option, but check with your instructor about their course availability. Your graded assignments will only be found in your instructor's course.
- 7. Click "Next."
- 8. You'll be taken to a confirmation page. Check your information for accuracy and select "Create an Account" to complete your registration.
- 9. You now have access to yourEconPortal.com! We recommend you bookmark the site for easy access on future visits.

#### **Online:**

If you are planning to purchase access to EconPortal only online, please follow the instructions below:

- 1. Point your browser to <u>www.yourEconPortal.com</u>.
- 2. Click on the "Students" and choose "Get Started" in the drop down menu.
- 3. Scroll down until you find your textbook, <u>Mankiw's Macroeconomics</u>, Eighth Edition. \*It is very important that you choose the correct book.\*
- 4. Click the "Purchase" link next to your textbook's title.
- 5. You will be prompted to follow the on-screen instructions to find your course. You will start by selecting the schools state/province, the school name, then your instructor, course, and/or section.
- 6. You will be asked to enter your name, email address, and choose a password. Please note that you must use your school email address during the registration process.

# If you have trouble during the registration process, please call 1-800-936-6899 or email tech support at <u>techsupport@bfwpub.com</u>.